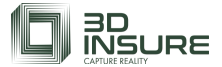

# INDEX

| 1. | Login i 3D-Insure Platformen             | s. 2 |
|----|------------------------------------------|------|
| 2. | Ændre/tilføj kontooplysninger og kodeord | s. 3 |

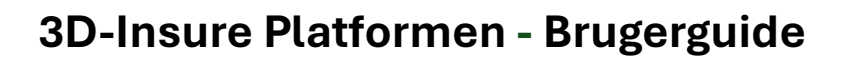

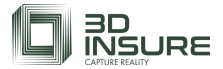

### 1. Login i 3D-Insure Platformen

Link til login på 3D-Insure Platform: <u>https://app.3dinsure.com/da/login</u> eller via vores hjemmeside: <u>https://3dInsure.com</u>

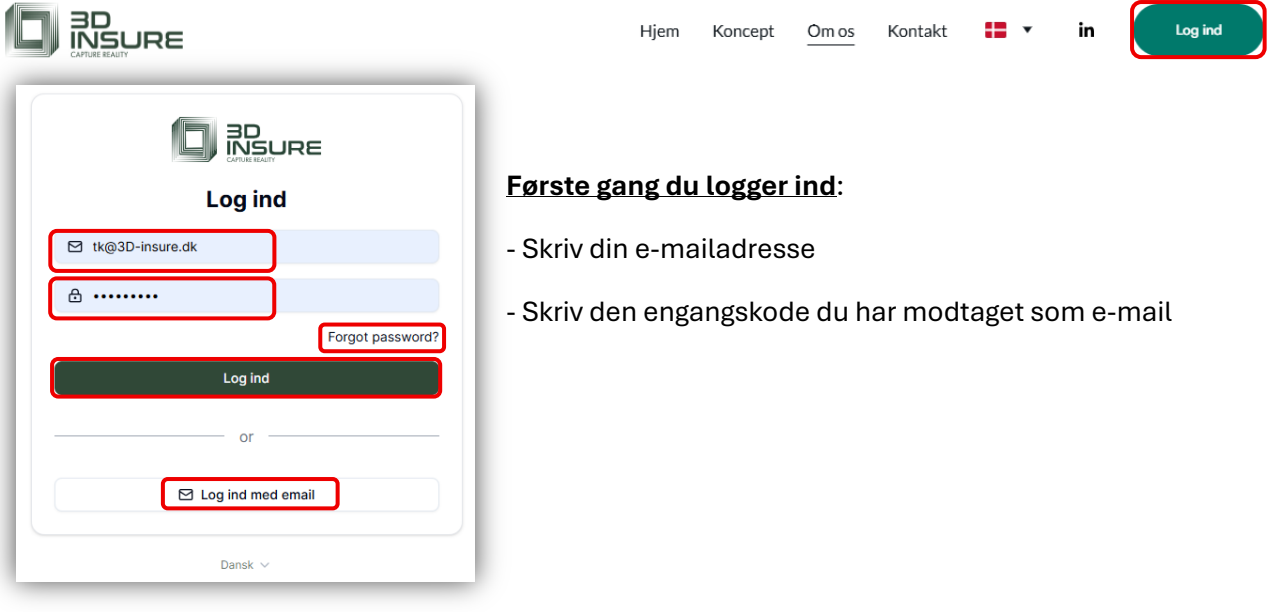

#### - Eller tryk på glemt kodeord:

| Reset Your Password                                                                    |                                                           |
|----------------------------------------------------------------------------------------|-----------------------------------------------------------|
| Hi Torben,                                                                             | Reset your password                                       |
| We received a request to reset your password. Click the button below to set a new one: | Enter your new password. You will then be able to log-in. |
| Staysecure,<br>The Team                                                                | Reset My Password                                         |

- Eller tryk på log ind med e-mail:

Du modtager et link du kan trykke på og du kommer direkte ind på din Startside

| Your Secure Login Link                                                                                                    | 3D insure \$                                                                                             | <sup>D</sup><br>Startside            |                                                                    |                  |
|----------------------------------------------------------------------------------------------------|----------------------------------------------------------------------------------------------------|--------------------------------------|--------------------------------------------------------------------|------------------|
| Hithere,<br>Click the button below to securely log in to your account:<br>Log In Now                                                                      | <ul> <li>(?) Startside</li> <li>(i) Mine ture</li> <li>원: Brugere</li> <li>(i) Organisationer</li> </ul> | Hej Torben Kjærbyeł<br>Ture ©<br>263 |                                                                    |                  |
| For security reasons, this link will expire in <b>15 minutes</b> and can only be used once. If you didn't request this, you can safely ignore this email. | <ul> <li>Hotspot-bibliotek</li> <li>Rapporter</li> </ul>                                                 | Seneste ture                         | Kom i gang                                                         | Hvad er nyt      |
| Stay secure,<br>The Team                                                                                                    |                                                                                                    |                                      | Denne video forkårer, hvordan man starter<br>med at optage med os. | KUIIIITIEF SHAFU |
|                                                                                                    |                                                                                                    | Mere )                               |                                                                    |                  |

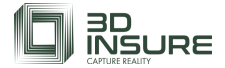

# 2. Ændre/tilføj kontooplysninger og kodeord

Du kan ændre/tilføje Navn, Telefonnummer, Sprog og Log ud nederst til venstre på startsiden:

#### 2.1 Skifte kodeord:

|                                         | TK Torben Kjærbye<br>tk@3d-insure.dk                          |
|-----------------------------------------|---------------------------------------------------------------|
|                                         |                                                               |
|                                         | Min konto                                                     |
|                                         | ☆A Skift sprog >                                              |
| Torben Kjærbye                          | 2 Ex Log ud                                                   |
| tk@3d-insure.dk                         | , r rod ng                                                    |
|                                         |                                                               |
| lin konto                               |                                                               |
|                                         |                                                               |
| Brugerinformation                       |                                                               |
| Fornavn                                 |                                                               |
| Torben                                  |                                                               |
| Efternavn                               |                                                               |
| Kjærbye                                 |                                                               |
| Telefon                                 |                                                               |
| +45 30 30 60 51                         |                                                               |
| Sprog                                   |                                                               |
| English                                 |                                                               |
| Kontoadgangskode                        |                                                               |
| Skift adgangskode                       |                                                               |
|                                         |                                                               |
|                                         | Gem ændringer                                                 |
|                                         |                                                               |
|                                         |                                                               |
| daanackada                              |                                                               |
| luyanyskoue                             |                                                               |
|                                         |                                                               |
| Skift adramaskada                       |                                                               |
| Skift adgangskode                       |                                                               |
| For at ændre din adgangskode, indtas    | st din nuværende adgangskode og derefter din nye adgangskode. |
|                                         |                                                               |
| Nuværende adgangskode                   |                                                               |
| Nuværende adgangskode                   |                                                               |
| Nuværende adgangskode                   |                                                               |
| Nuværende adgangskode                   |                                                               |
| Nuværende adgangskode<br>Ny adgangskode |                                                               |
| Nuværende adgangskode<br>Ny adgangskode |                                                               |

### 3. Startside

Startsiden giver et samlet overblik over antallet af sager for hver virksomhed og dens tilknyttede brugere. Kom i gang indeholder instruktioner i 3D-optagelser ude på opgaverne og efterfølgende anvendelse efter fremkaldelsen i 3D-Insure Platformen.

| Hej Torben Kjærby | ye!                         |                                                                                                    |               |
|-------------------|-----------------------------|----------------------------------------------------------------------------------------------------|---------------|
| Ture              | ۵                           |                                                                                                    |               |
| 263               |                             |                                                                                                    |               |
| Seneste ture      |                             | Kom i gang                                                                                            | Hvad er nyt   |
| 8                 | Adresse og<br>status skjult | Første optagelse<br>Denne video forklærer, hvordan man starter<br>med at optage med os.<br>Læs mere > | Kommer snart! |
| Mere >            |                             |                                                                                                    |               |

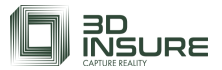

#### 4. Mine ture

#### Fuld oversigt over dine sager og optagelser

Platformen giver dig et samlet overblik over alle dine sager med adgang til sagsoplysninger, møder, 2Dplaner og andre relaterede sager optaget på samme adresse. Du kan åbne hver sag, redigere oplysninger og tilføje relevante noter og filer direkte i systemet.

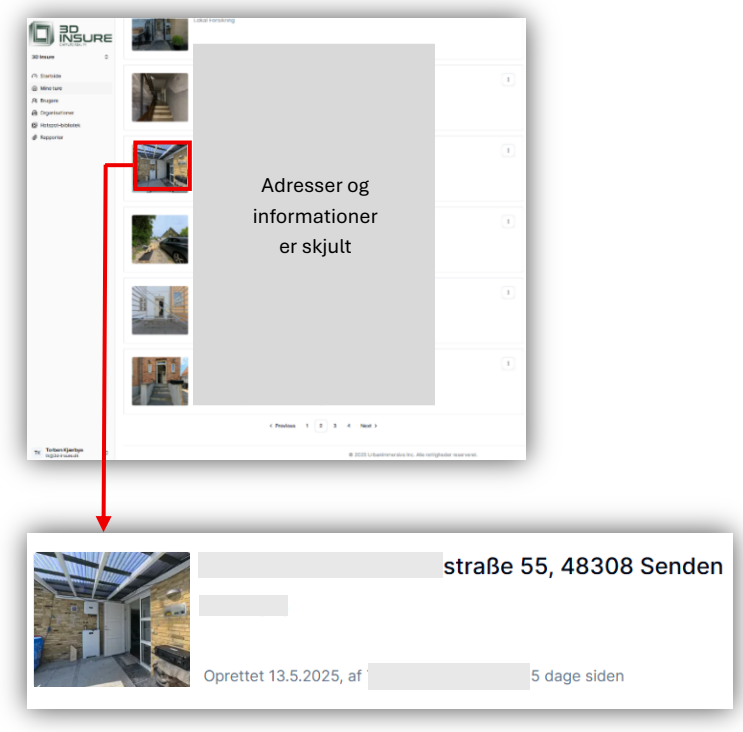

Tryk på den sag du ønsker at åbne

4.1 Symboler i 3D-modellen og 2D-tegningen

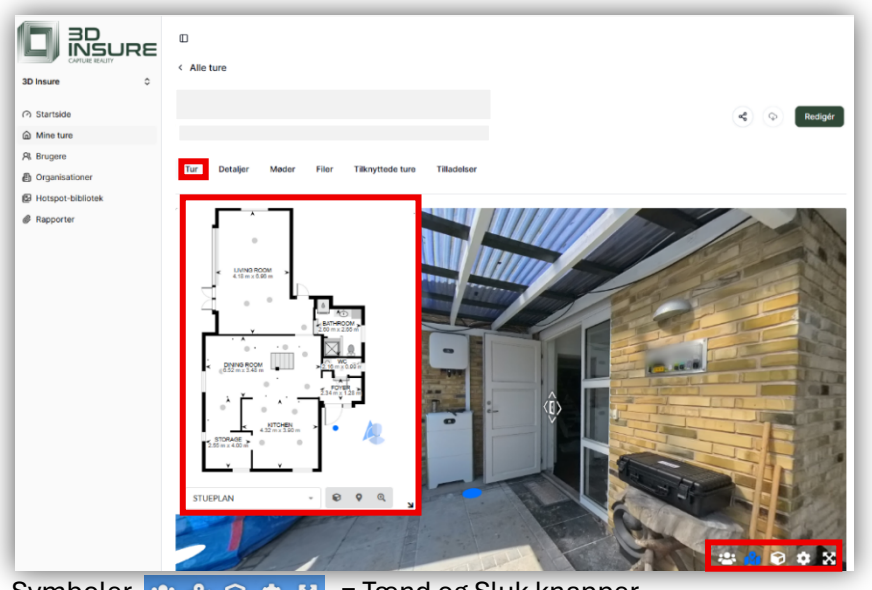

Symboler 😬 🔉 👽 🌣 🔀 😑 Tænd og Sluk knapper

🔀 🛛 Skift til fuld skærm = Foto- og måleværktøj tilføjes 👩 🥓 og større skærmvisning

\*\*

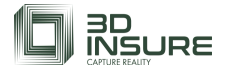

Viser andre besøgende (Avatars)

- 🕺 🛛 Tilføjer tegning Træk i pilen nederst til højre 🛛 = Ændre størrelse på vindue med tegningen
  - Peg på tegningen med musen 🛯 = Flyt visningsområdet
  - Scrol med musen 单 = Zoom ind/Zoom ud
  - Klik på grå scanningspunkter på tegningen 🛛 = Gå til det tilsvarende sted i 3D

  - 🔹 🔹 Dukkehus Centrer tegning Nulstil zoom

### 3.2 Detaljer/Sager

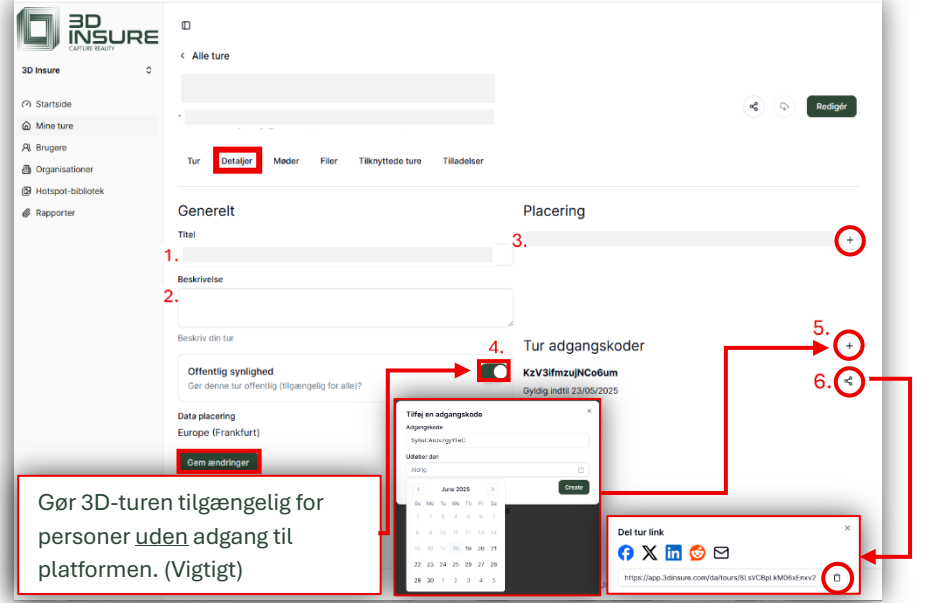

Her kan tilgås:

- 1. Titel på sag ex. sags.nr., adresse mv.
- 2. Beskrivelse af sag.
- 3. Adresse (vigtig ifm. tilknyttelse af sager på samme adresse).
- 4. Offentlig synlighed. (Vigtigt ved uregistrerede bruger i 3D-møder)
- Unik adgangskode. tidsbegrænset eller uden udløb. Flere kan oprettes.
- 6. Tryk på < + <p>ikonet for at kopiere hele linket til mødedeltagere.

# 3.3 3D-Møder (Start et møde nu uden planlægning)

Det er nemt at afholde interaktive møder direkte i 3D-modellen – enten som start møde med det samme eller et planlagt møde. Ved brug af kamera og mikrofon kan deltagerne se og høre hinanden og færdes som bobler i både 3D-modellen og på 2D-plantegningen.

(Brug Google Chrome eller Safari for at den bedste oplevelse)

| Suratide     A Brogere     Organisationer | C<br>< Alle ture       |                               | C (b Redgir                                |  |  |
|-------------------------------------------|------------------------|-------------------------------|--------------------------------------------|--|--|
| Hotspot-bibliotek  Repporter              | Planlagt v Historik    | Plankeg Start et made         |                                            |  |  |
|                                           | Ingen planlagte møder. | Møder 🛱<br>2<br>Sidste 7 dage | Medereferater 65<br>56:03<br>Sidste 7 dage |  |  |
|                                           |                        | Deltagere A                   |                                            |  |  |

#### 3.1 Start dit møde og accepter

| Start et møde             | ×              | Velkommen til dit private møde!                                                                                   |
|---------------------------|----------------|----------------------------------------------------------------------------------------------------|
| Vil du starte et møde nu? |                | VII du starte 3D videomødet nu? Du kan starte videomødet senere ved at bruge kameraikonet i multi-bruger panelet. |
|                           | Luk Start møde | Alvis Acceptor                                                                                                    |

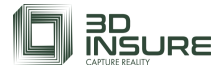

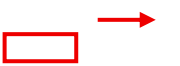

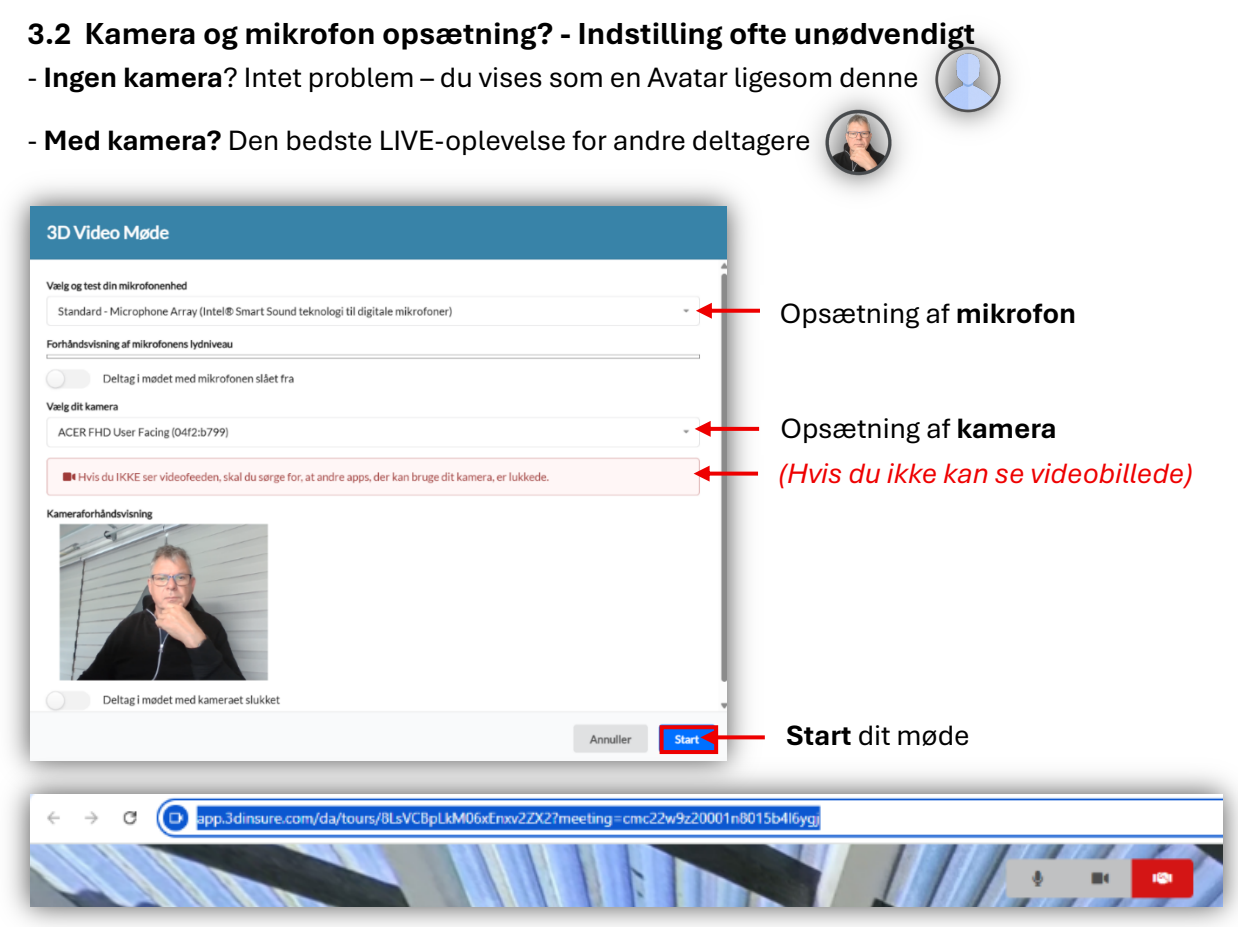

3.3 Send din URL-kode fra din browser til andre deltagere sammen med instruktioner

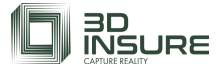

Start mødet

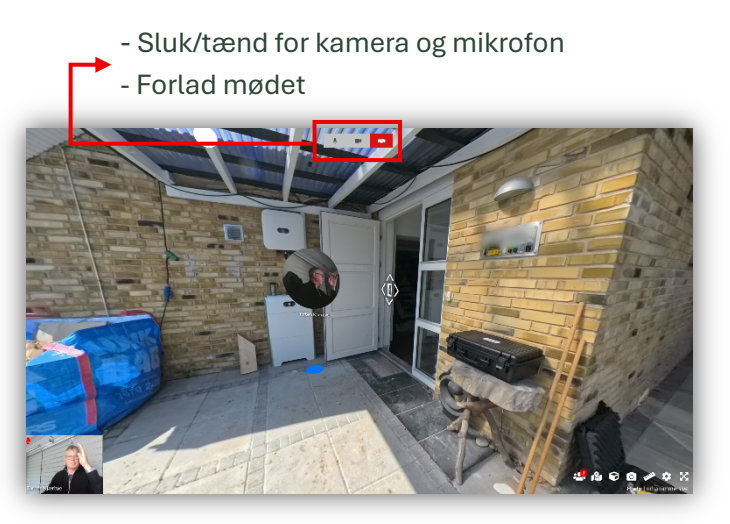

Du har nu startet et møde uden mødedeltagere.

Kopier URL'en fra din browser og send den til mødedeltagerne sammen med 3D-insures "How To Do"vejledning. Der kan være op til 10 deltagere pr. møde. Kamera er ikke nødvendigt – men anbefales for den bedste oplevelse.

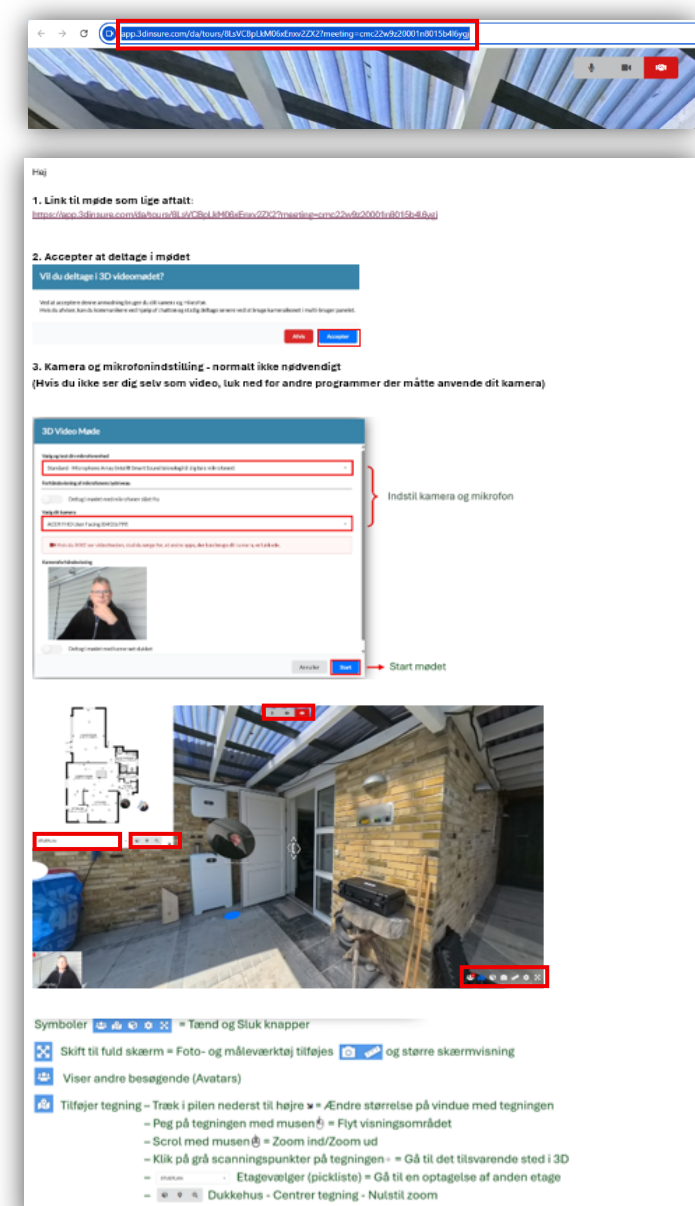

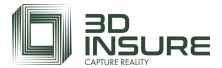

# 3.4 3D-Møder (Start et planlagt møde)

| TS-Entreprise 0<br>Mine ture<br>A Brugere<br>D'ganisationer | C<br>< Alle ture<br>Troelstrup bygade 1<br>Troelstrup Bygade 1, 4690 Haslev, Danmark<br>Tur Detaijer Filer Tiknytsde ture Titladelser |                                 |   | ( <b>s</b> ) ( <b>b</b> ) | Redigér     |
|-------------------------------------------------------------|----------------------------------------------------------------------------------------------------|---------------------------------|---|---------------------------|-------------|
| <ul> <li>Hotspot-bibliotek</li> <li>Rapporter</li> </ul>    | Planlagt v Historik                                                                                                    | Møder                           | Ħ | Planlæg Si                | art et møde |
|                                                             |                                                                                                    | 2<br>Sidste 7 dage              |   | 56:03<br>Sidste 7 dage    |             |
|                                                             |                                                                                                    | Deltagere<br>4<br>Sidste 7 dage | ŝ |                           |             |

| Mødetitel          |           |             |              |      |  |
|--------------------|-----------|-------------|--------------|------|--|
| Test               |           |             |              |      |  |
| Giv en titel til d | t møde    |             |              |      |  |
| Dato og tid (Eu    | rope/Cop  | penhagen)   |              |      |  |
| 18-06-2025         | 15:06     |             |              |      |  |
| Den dato og tid    | , mødet   | er planlag  | til at start | e.   |  |
| Varighed           |           |             |              |      |  |
| 30 minutter        |           | ~           |              |      |  |
| Forventet varig    | hed af m  | ødet.       |              |      |  |
| Maksimalt anta     | l brugere | Ð           |              |      |  |
| 10                 |           |             |              |      |  |
| Maksimalt anta     | brugere   | e, der må d | eltage i mø  | det. |  |
|                    |           |             |              |      |  |

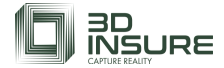

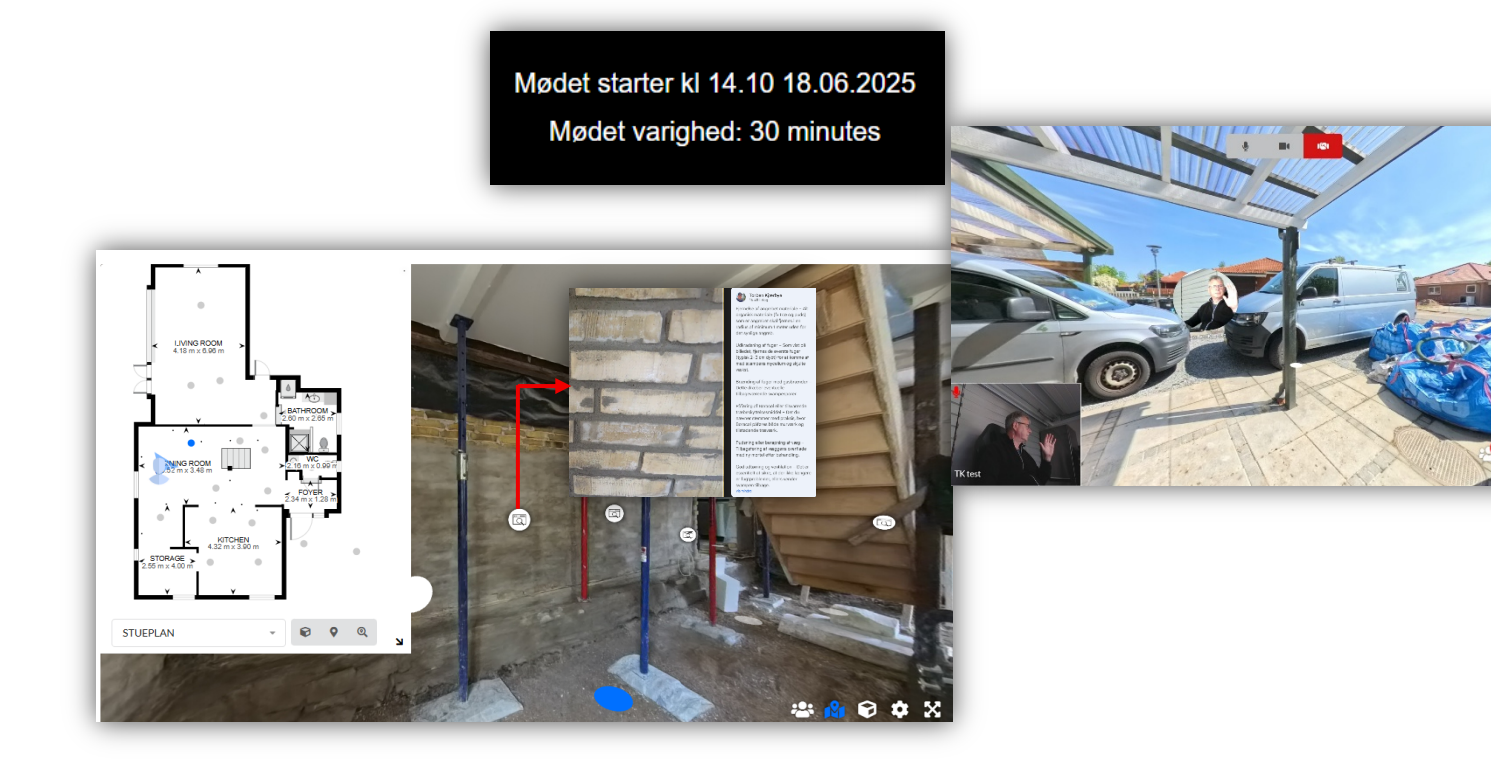

#### Vil du deltage i 3D videomødet?

Ved at acceptere denne anmodning bruger du dit kamera og mikrofon. Hvis du afviser, kan du kommunikere ved hjælp af chatten og stadig deltage senere ved at bruge kameraikonet i multi-bruger panelet.

Afvis Accepter